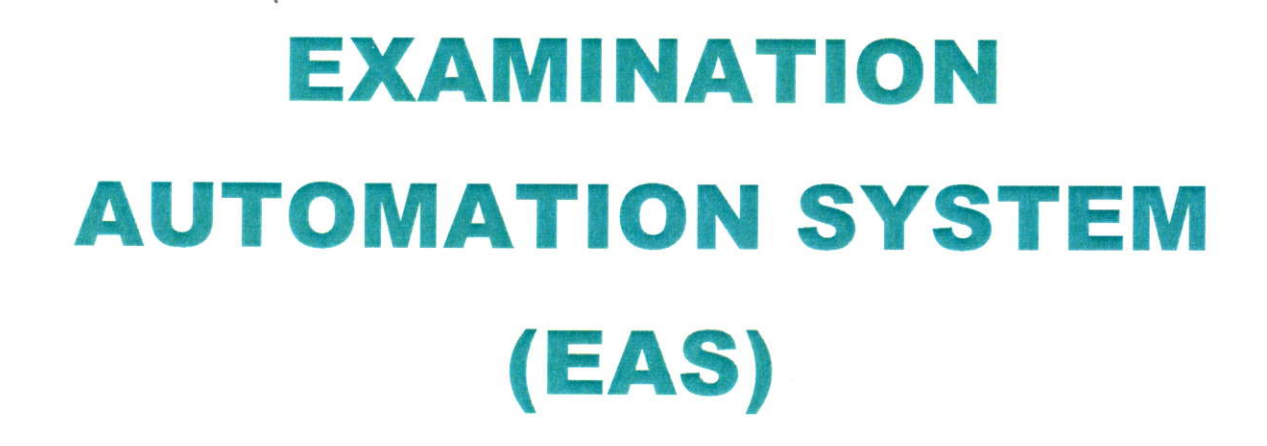

·H

# MANUAL

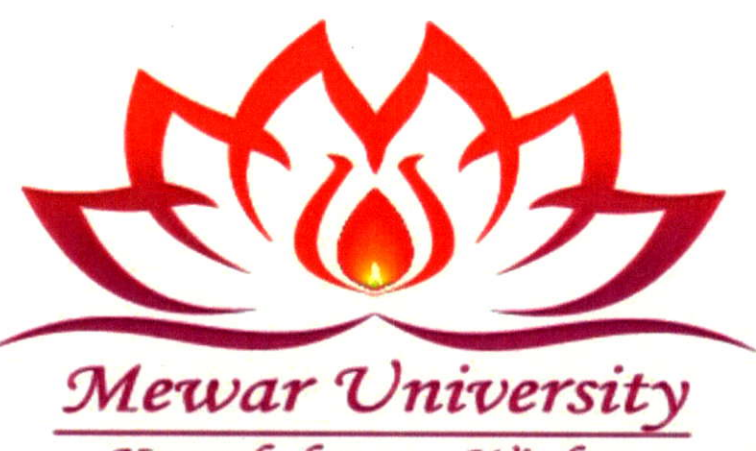

Knowledge to Wisdom

Registrar Mewar University Gangrar, (Chittorgarh)

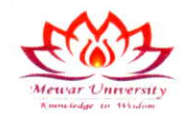

The examination section of Mewar University has been automated since the inception of the University for Transparency, Accuracy and Mass Data handling in examination system. The following diagram represents the digital work flow of the entire examination system. The automation of examination has led to improvement in the efficiency, optimum utilization of resources, remove of manual intervention, speeding up of error-free functioning mechanism while making the whole process transparent and digitalized.

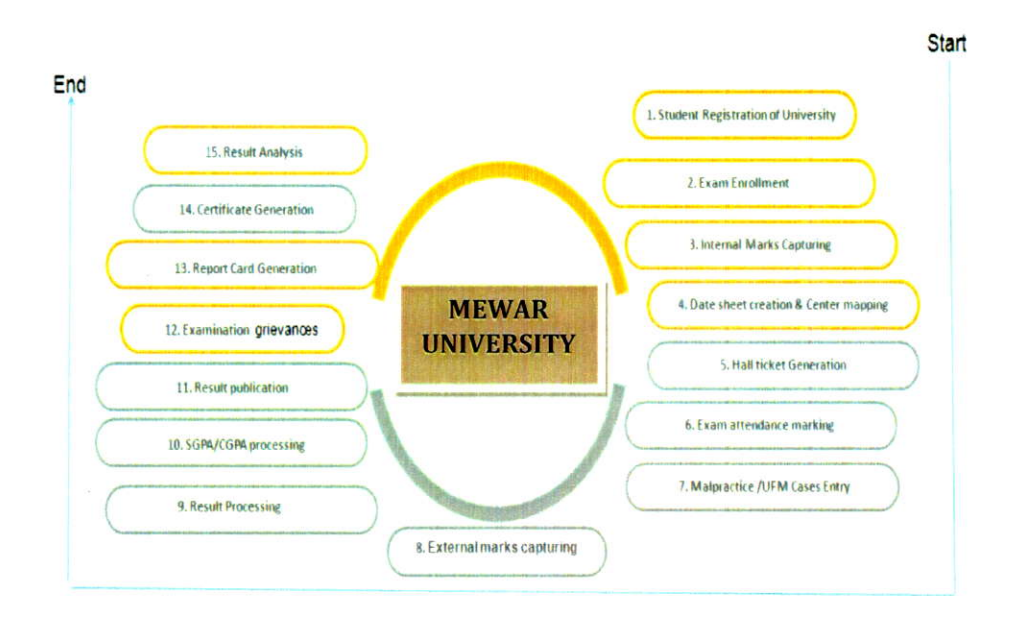

#### • Students Registration and Subject allocation for exam

Student registration is mandatory for all enrolled students. Students are required to register themselves on the Student Portal through the STUDENT PORTAL link provided on the University website (ums.mewaruniversity.net.in). After registration they are assigned subjects for which they have opted including all core, departmental electives, seminars and open electives. Students are able to view every detail on Student Portal about the subject and attendance after the registration.

#### INSTRUCTIONS TO FILL ONLINE EXAMINATION FORM

Registrat Mewar University Gangrar, (Chitt ) rgarh)

#### 1. How to Log in to portal

Type following URL in your browser and press enter

1 Page

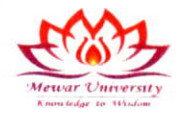

#### http://mewaruniversity.net.in

Following screen will appear.

| MEWAR UN<br>Breach Charles of address<br>Beneficie of address | IVERSITY<br>AJ ) INDIA-312901   | Examination<br>Automation System |
|---------------------------------------------------------------|---------------------------------|----------------------------------|
| Student                                                       | Upcoming Update<br>Coming Soon. |                                  |
| a Teacher                                                     | & Faculty                       |                                  |

Click on Student Button following screen will appear. Click on Login.

| Konner University<br>temperature of the | MEWAR UNIVERSITY<br>Gangrai, Chitkingarh. (RA.I.) INDIA 312901 | Examination Automation System | 16/09/2023 15:28:40        |
|-----------------------------------------|----------------------------------------------------------------|-------------------------------|----------------------------|
|                                         |                                                                |                               | STUDENT LOGIN              |
|                                         |                                                                |                               | Result                     |
|                                         |                                                                |                               | e prodiment i Rod Namber * |
|                                         |                                                                |                               | 90673 C                    |
|                                         |                                                                | GIR TO HOME BY/CE             | USANT                      |

Once Login is clicked following screen will be displayed.

Mewar Unicessity Romadage to Wadow Car

2 | Page

Gangrar, (Chit Tryarh)

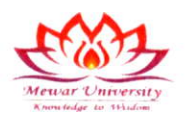

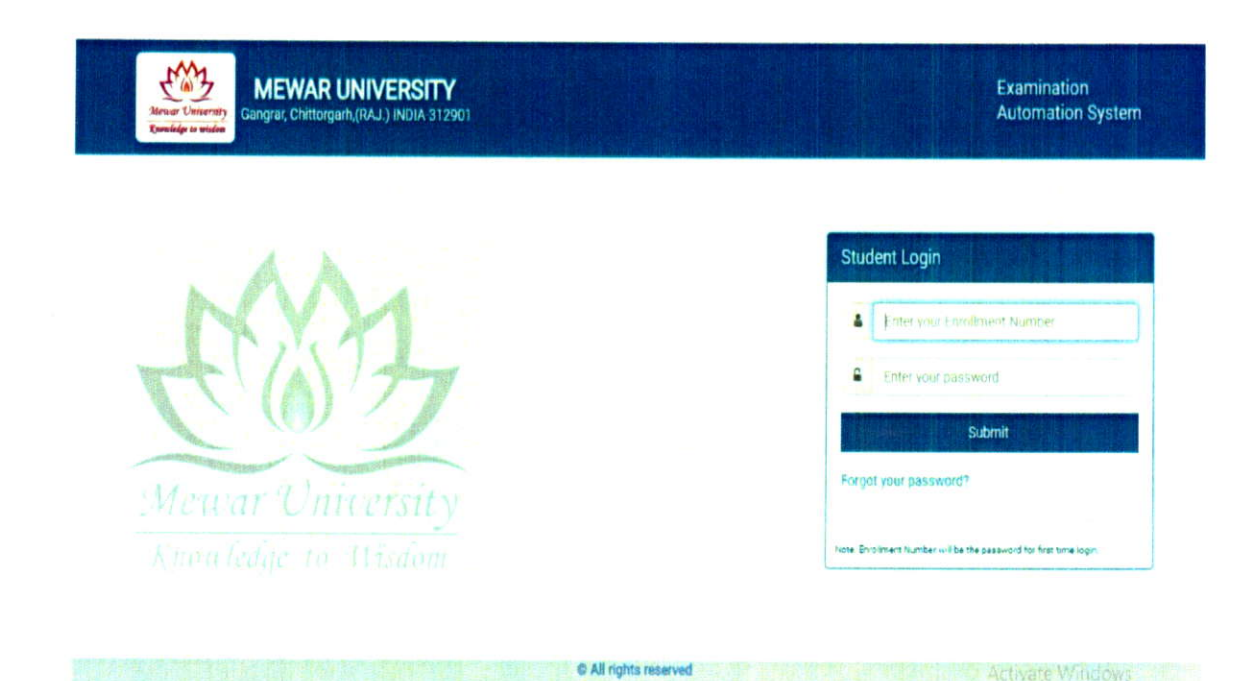

• For first time login use Enrollment number as user ID as well as password.

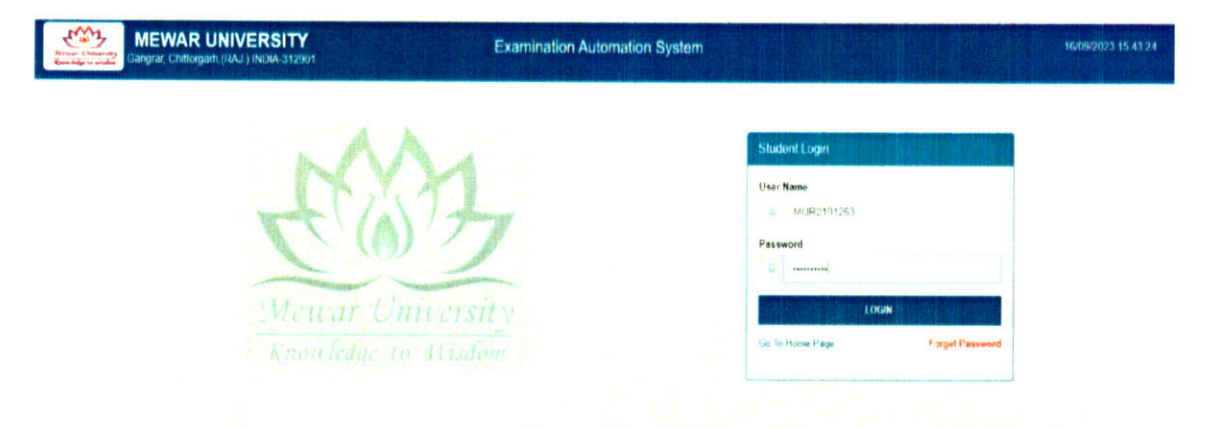

#### For example let the enrollment number be MUR2101263

Then login using MUR2101263 as Login ID as well as password and press submit. Following screen will

pop up Registrar Mewar (Chit', rgarh) Gangrar, (Chit', rgarh) 3 | Page 3129

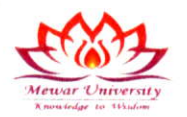

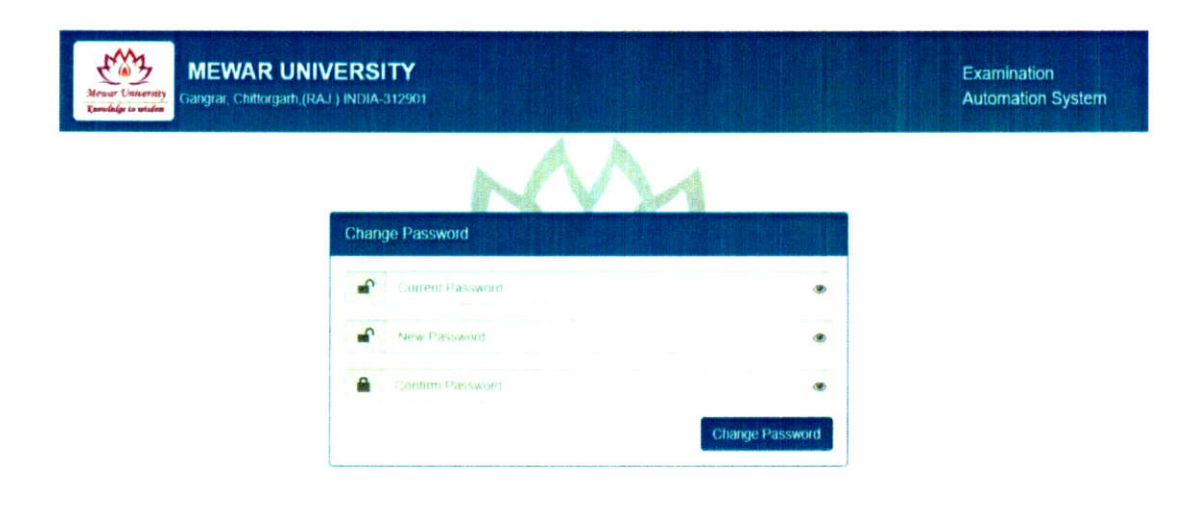

Enter current password as MUR0900010.

Enter new password both in New Password and Confirm Password.

| Neuer University<br>Revealing to soulde | UNIVERSITY<br>#h.(RAJ.) INDIA-312901 |                 | Examination<br>Automation System |
|-----------------------------------------|--------------------------------------|-----------------|----------------------------------|
|                                         | Change Password                      | M               |                                  |
|                                         | ······                               | •               |                                  |
|                                         | <b>•</b>                             | ۲               |                                  |
|                                         | · ····                               | ۲               |                                  |
|                                         |                                      | Change Password |                                  |

Once this is done system will again prompt you to login with your Enrollment number and new password. Click Submit.

4 | Page

Registrat Mewar (Chit rgarh) Gangrar, (Chit rgarh)

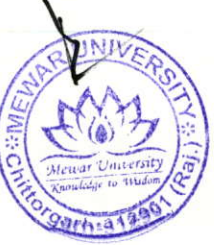

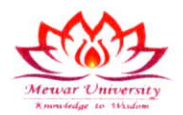

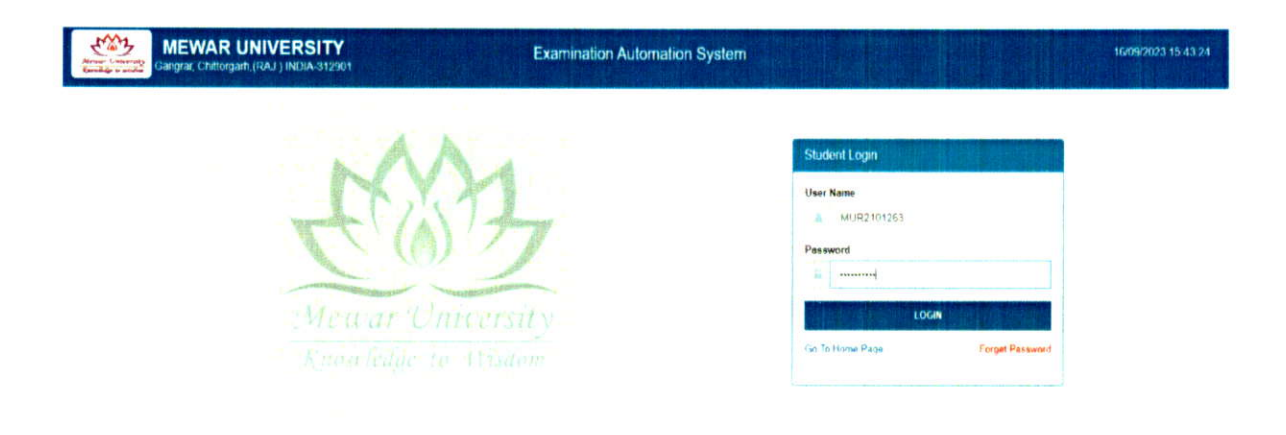

#### 1. How to fill Examination Form

Once you log in examination screen will be displayed on the screen as shown below. (Fig 1)

Fill fields which are coming blank when it is displayed on the screen. (Fig 2)

Once you choose semester in the form a list of permitted paper will come in screen of which youhave to select accordingly.

Browse and upload photo. Once you log in examination screen will be displayed on the screen. Photo should be **maximum of 100 KB** and make sure format should be **JPEG or JPG only (other formats not supported).** (Fig 3)

Once all the above points done submit the form.

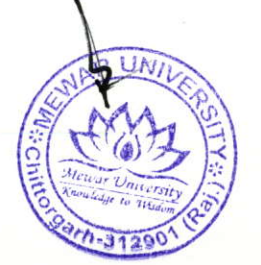

5|Page

Gangrar, ICh

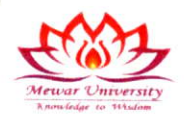

Fig 1

| Menur Conversity<br>Consider to Hinder | Gangrar, Chittorgam, (RAJ.) INDIA-312901 | xamination Automation System                 | Welcome 5                                  |
|----------------------------------------|------------------------------------------|----------------------------------------------|--------------------------------------------|
|                                        | Carlo de construction de                 |                                              | and the second second second second second |
| Dashboard                              | Home + Examination Form                  |                                              |                                            |
| Online Registration -                  |                                          |                                              |                                            |
|                                        | Please tick 🕑 appropriate box 🛛 🖷 M      | AIN BACK                                     |                                            |
|                                        | Entroliment NC                           | Roll No                                      | Student's Name                             |
|                                        | MUR2101263                               | 223860010047                                 | SYED BURHAAN NAQUSHBANDI                   |
|                                        | Fathers Name                             | Mothers Name                                 | Genter .                                   |
|                                        | SYED REYAZ AHMAD NAQUSHBANDI             | RUBEENA                                      | Select Gender 🗸 🗸                          |
|                                        | Date of Birth                            | Courses                                      | Branch                                     |
|                                        | dd-rnm-yyyy                              | BACHELOR OF SCIENCE IB SC) (4 Yrs )          | RADIOLOGY AND IMAGING TECHNOLOGY           |
|                                        | Semecler                                 | Mobile No                                    | Autores                                    |
|                                        | 5                                        | <ul> <li>the control of provides.</li> </ul> | (10) atoms                                 |
|                                        | Choose your passport size photograph     |                                              |                                            |
|                                        | Choose File NO FILE CHOSEN               |                                              |                                            |

Fig-2

| Man Stream Conversity | MEWA!<br>Gangrai, | R UNIVER<br>Chillorgath (F | SITY<br>RAJ ) INDIA-312901                | Examination A | utomation System                                                | Welcome SYED |
|-----------------------|-------------------|----------------------------|-------------------------------------------|---------------|-----------------------------------------------------------------|--------------|
|                       |                   | Choose File                | assport size photograph<br>NO FILE CHOSEN |               |                                                                 |              |
|                       |                   |                            |                                           |               | STRONT                                                          |              |
|                       |                   | S.No.                      | Paper Code                                | Paper Name    |                                                                 |              |
|                       | 2                 | 1                          | BRIT-501                                  | 01            | Magnetic Resonance imaging - Basic Principle and Techniques     |              |
|                       | 2                 | 2                          | BRIT-502                                  | 02            | Computed Tomography - Basic Principle and Techniques            |              |
|                       | 23                | 3                          | BRIT-503                                  | 03            | Nuclear Medicine & Pet Scan                                     |              |
|                       |                   | 4                          | BRIT-504                                  | 04            | Research Methodology & Biostatistics                            |              |
|                       | 2                 | 5                          | BRIT-511                                  | 05            | Magnetic Resonance imaging - Basic Principle and Techniques (P) |              |
|                       | O                 | 6                          | BRIT-512                                  | 06            | Computed Tomography - Basic Principle and Techniques (P)        |              |
|                       | D                 | 7                          | BRIT-513                                  | 07            | Nuclear Medicine & Pet Scan (P)                                 |              |
|                       |                   |                            |                                           |               | SURIMIT                                                         |              |

6|Page

Newar (Chit rsam)

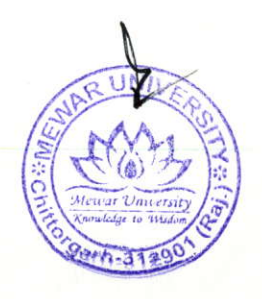

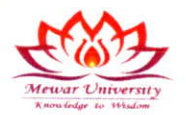

Fig 3

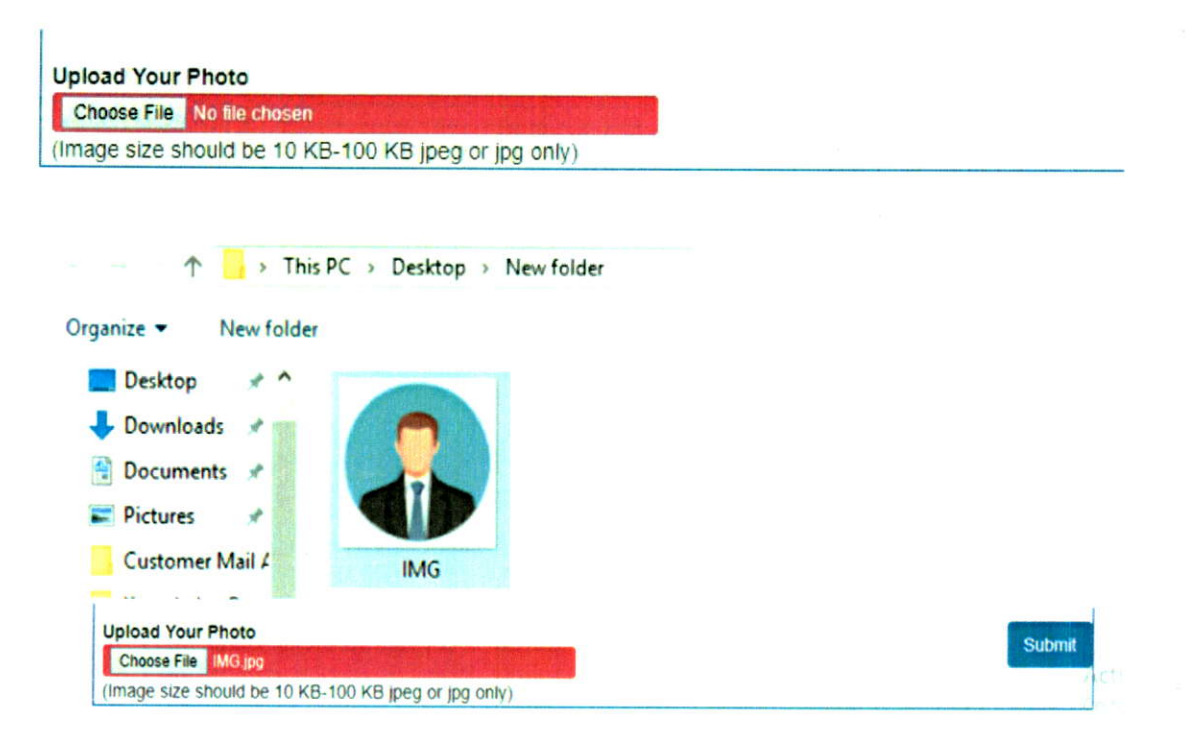

Registration Newar, Chit, roam 7 | Page

|                  | rm.              | MEWAR UNIVERSITY                                                |
|------------------|------------------|-----------------------------------------------------------------|
|                  |                  | GANGRAR-CHITTORGARH                                             |
| Me               | war University   | ADMIT CARD                                                      |
| 1000             | wredge to wridom | For Examination Dec-2023                                        |
|                  |                  | Semester: V Category: Main                                      |
| Enrolle          | ment No.         | MUR2101263                                                      |
| Roll N           | 0.               | : 223860010047                                                  |
| Studer           | nt's Name        | SYED BURHAAN NAQUSHBANDI                                        |
| Father           | 's Name          | SYED REYAZ AHMAD NAQUSHBANDI                                    |
| Mothe            | r's Name         | RUBEENA                                                         |
| Gende            | r                | : Male D.O.B : 2000-12-27                                       |
| Mobile           | No               | : 6006444798                                                    |
| Course           | •                | BACHELOR OF SCIENCE (B.SC) (4 Yrs.)                             |
| Branci           | h                | RADIOLOGY AND IMAGING TECHNOLOGY                                |
| Addres           | 55               | syedburhaan484@gmail.com                                        |
| SNo              | Paper Code       | Paper Name                                                      |
| 1                | BRIT-501         | Magnetic Resonance Imaging - Basic Principle and Techniques     |
| 2                | BRIT-502         | Computed Tomography - Basic Principle and Techniques            |
| 3                | BRIT-503         | Nuclear Medicine & Pet Scan                                     |
|                  | BRIT-504         | Research Methodology & Biostatistics                            |
| 4                | BRIT-511         | Magnetic Resonance Imaging - Basic Principle and Techniques (P) |
| 4                | BRIT-512         | Computed Tomography - Basic Principle and Techniques (P)        |
| 4<br>5<br>6      |                  | Nuclear Medicine & Pet Scan (P)                                 |
| 4<br>5<br>6<br>7 | BRIT-513         |                                                                 |
| 4<br>5<br>6<br>7 | BRIT-513         |                                                                 |
| 4<br>5<br>6<br>7 | BRIT-513         | (Oper-                                                          |

Following screen will be displayed. You can print examination form using the print button on top.

Registrar (Chit , roath) Newar (Chit , roath) Gangrar, (Chit , roath)

8 | Page

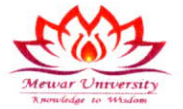

|                       | SH423 150 PM Mercer University                                                                                                    |                                                                                                    |                          |
|-----------------------|----------------------------------------------------------------------------------------------------|----------------------------------------------------------------------------------------------------|--------------------------|
|                       |                                                                                                    | Print                                                                                                    | 1 sheet of paper         |
|                       | C (A) Z GANGRAR CHTTORGARH<br>Merser University<br>Revelop Foreiter<br>ADMIT CARD                                                                                         | Destination                                                                                                    | 🖶 Canon iR2006/2206 UF 💌 |
|                       | Fire Examination Disc 2003 Bennester: V Category: Main Enreliment No. MUR2101283 And No. 223800010021 Budder(V.News 31 VED BUHRAAK NACULSHERAKO)                          | Pages                                                                                                    | All 👻                    |
|                       | Father's Name SYED REYAZ AMMAD KADUSHBANDI<br>Monter's Name RUBEENA<br>Gondor Maio D.O.B.: 2000-12-27<br>Models No E005444759<br>Course NACHER OF DE REFEET IS NO. 4 Ym 1 | Copies                                                                                                    | 1                        |
|                       | Branch RADIOLOGY AND MAGING TECHNOLOGY<br>Address syndburhaanlei 4ggmail com<br>Permitted to appear in the following papers                                               | Layout                                                                                                    | Portrait 👻               |
|                       | SNo Paper Code Paper Name                                                                                                    |                                                                                                    |                          |
|                       | 1 BRIT-501 Magnetic Resonance Imaging - Basic Principle and Techniques                                                                                                    | More settings                                                                                                   | Ý                        |
|                       | 2 BRIT-502 Computed Tomography - Basic Principle and Techniques                                                                                                    |                                                                                                    |                          |
|                       | 3 BRIT-503 Nuclear Medicine & Pet Scan                                                                                                    |                                                                                                    |                          |
|                       | 4 BRIT-504 Research Methodology & Biostatistics                                                                                                    | a second second                                                                                                 |                          |
|                       | 8 BRIT-811 Magnetic Resonance Imaging - Basic Principle and Techniques (P)                                                                                                |                                                                                                    |                          |
|                       | 6 BRIT-512 Computed Tomography - Basic Principle and Techniques (P)                                                                                                    | 1.4462.095                                                                                                    |                          |
|                       | 7 BRIT-513 Nuclear Medicine & Pet Scan (P)                                                                                                    |                                                                                                    |                          |
|                       | Our Controller of Examinations                                                                                                    |                                                                                                    |                          |
|                       |                                                                                                    |                                                                                                    |                          |
|                       |                                                                                                    |                                                                                                    |                          |
|                       |                                                                                                    | 1.00                                                                                                    |                          |
|                       |                                                                                                    |                                                                                                    |                          |
|                       | Table from measure enable of and an indian planetary balance and prov/990-4873813888/CarriedP-36438024138                                                                 |                                                                                                    | Print Cancel             |
| and the second second |                                                                                                    | new literative states and the second states and the second states and the second states and the second states a |                          |

You can save the examination form as pdf or print it. Once it is done you will be logged out.

#### **Student Exam Registration Status**

Lists of all students registered for End Term Examinations are accessible to the Exam Center Superintendent through the Examination Department to plan and make necessary arrangements for the assessment and evaluation of End Term Examination.

Registration (Chir rgan) 9 Page

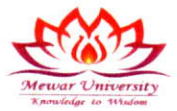

| Monar University        | MEWAR<br>Gangrar, Ch | UNIVER SITY<br>httorgash.(RAJ.) INDIA-3 | Examination A       | Automation System     |                |                 | Welcome N |
|-------------------------|----------------------|-----------------------------------------|---------------------|-----------------------|----------------|-----------------|-----------|
| Student -               | ADMIT                | CARD LISTING                            |                     |                       |                |                 |           |
| 😡 Marks                 | 20                   | ~ Record                                |                     |                       | Search         |                 |           |
| 💮 Result                | S.No.                | Enrollment No.                          | Student Name        | Father Name           | Mother Name    | Show Admit Card | Action    |
| (iii) Masters           | -1                   | MUR2101111                              | JAVAID IQBAL SHEIKH | GHULAMUDDIN SHEIKH    | KULSOOMA BANO  | 0               |           |
| 🗿 linker Registration 🦂 | 2                    | MUR2101144                              | SHIEQ RAFIQ BHAT    | RAFIC AHMAD BHAT      | AISHA          |                 |           |
| H Constantine           | 3                    | MUR2101213                              | ATHAR KHURSHEED     | KHURSHEED AHMAD MALIK | MEHBOOBA       |                 |           |
| all Combeptities        | 4                    | MUR2101282                              | SHAKIR RAMZAN BHAT  | MOHAMMAD RAMZAN BHAT  | GULSHANA BEGUM | •               |           |
| Request Form            | 5                    | MUR2101516                              | WASEEM JAVID        | JAVID IOBAL SHEIKH    | HAFEEZA BEGUM  |                 |           |
|                         | 6                    | MUR2101191                              | AKHIL SHAPMA        | MADAN LAL             | SURISHTA DEVI  |                 |           |
|                         | 7                    | MUR2101232                              | REYAZ AHMAD LONE    | GHULAM NABI LONE      | RAJA BAGUM     |                 |           |
|                         | в                    | MUR2101171                              | MUNEER AHMED MIR    | GH MOHI DIN MIR       | HAFIZA BEGUM   | 0               | 8         |
|                         | 9                    | MUR2101209                              | INAM UL HAQ         | ABOUL MAJEED LONE     | MEHBOOBA BEGUM |                 |           |
|                         | 10                   | MUR2101523                              | BILAL AHMED         | GHULAM RASOOL         | SAFEENA BEGUM  |                 |           |
|                         | 11                   | MIR2101272                              | IMAR HAMIN          |                       | 14WAHIRA REGUM |                 |           |

#### **Result Preparation**

On the basis of formative /continuous/internal assessment marks imported and the End Term marks entered the results are prepared for the complete Programme/ individual student wise / individual subject wise using the Result Preparation/Result Preparation and cancellation for individual students / subjects interface.

Registrar itt

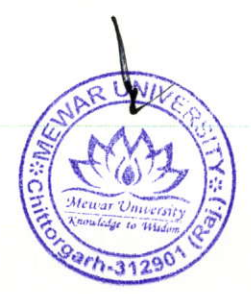

10 | Pag

|                            |                         |                |                  | Exam Management System                                                                                           |                       | C                     | ASSISTANT COE      | User H            | eip Logout     |
|----------------------------|-------------------------|----------------|------------------|----------------------------------------------------------------------------------------------------|-----------------------|-----------------------|--------------------|-------------------|----------------|
| 🗧 Admin                    | Dashboard A             | repare Result  |                  |                                                                                                    |                       |                       |                    |                   |                |
| User                       |                         | RESULT IMUR    | (2205)           | and the second second second second second second second second second second second second second second second | Section and the later |                       | The state          |                   | and the second |
| Change Pessword            | Contractor of the local | and the second |                  |                                                                                                    |                       | and the second second |                    |                   |                |
| • Master                   |                         |                |                  |                                                                                                    | 0                     | 0                     |                    | <b>(</b>          |                |
| A Nominal Master           |                         |                |                  |                                                                                                    | Show Locked           | Prepare for           | Check              | Merge Old         | Calculate      |
| Manage Course              |                         |                |                  |                                                                                                    | Records               | Result                | Marks Deta         | Date              | Result         |
| Manage Group               | CourseID                | 10206          |                  |                                                                                                    |                       | 1 million of the      | -                  | the second second | Table          |
| Manage Subject             |                         |                |                  |                                                                                                    |                       |                       | ADDUCTOR           |                   | 1958           |
| Manage Student             | InstCode                |                |                  |                                                                                                    |                       | Records               | an Master          | ×                 |                |
| · Result                   | NewOldFig               |                |                  |                                                                                                    |                       | Landida               | e(s) in Master     | 2                 |                |
| 1 Prepare Result           | Catagory                |                |                  |                                                                                                    |                       | Imushd N              | ewClothig in Mast  | are o             |                |
| Result Correction          | canyony                 |                |                  |                                                                                                    |                       | Linualist C           | entre et Mastar    | 9                 |                |
| Pecalculate Result         | Top(N) Records          | 0              |                  |                                                                                                    |                       | 17W SHEET C           | anegory in wasser  |                   |                |
| Fixed Moderation           | RollNo                  |                |                  |                                                                                                    |                       | invalue of            | Con a Matte        |                   |                |
| Wideration To Pass         | ture                    |                |                  |                                                                                                    |                       | Mare unt              | wild hand          | 0                 |                |
| Manage Marks               | ride                    |                |                  |                                                                                                    |                       | Records               | evented in Grade   |                   |                |
| Wanage Final Result        | To                      |                |                  |                                                                                                    |                       | New Co.               | melEkst tound      | 0                 |                |
| Delete Result              | Result Category         |                |                  |                                                                                                    |                       | Result in             | roadie             | 52                |                |
| - Point Tabulation Report  |                         | -              | the state        |                                                                                                    |                       | THAN                  | Marin              | 117               | 8              |
| Fresh Print MarkSheet      |                         | Update for N   | Lesuel Calculate |                                                                                                    |                       | Candida               | eris) haveng Marks | 14                |                |
| Fe Port Marksheet          |                         | _ opener to a  | ergerape co      |                                                                                                    |                       | UFM                   |                    | N                 |                |
| Point Marksheet            | •                       | 1 .            |                  |                                                                                                    |                       | Ready fo              | insuit calculator  | e 0               |                |
| A Point Provisional Certif | Show                    | Update Cancel  | Ciese            |                                                                                                    |                       | Records               | for PaperCode      | 0                 |                |
| · Report                   |                         |                |                  |                                                                                                    |                       | Replaced              | ent                |                   |                |
| Report Chart               |                         |                |                  |                                                                                                    |                       | PaperCo               | of replaced in ten | NG U              |                |
| e Import                   |                         |                |                  |                                                                                                    |                       |                       |                    |                   |                |
| and Amport Mester Data     |                         |                |                  |                                                                                                    |                       |                       |                    |                   |                |
| A Import Theory And Int    |                         |                |                  |                                                                                                    |                       |                       |                    |                   |                |
| e Expert                   |                         |                |                  |                                                                                                    |                       |                       |                    |                   |                |
| e Setting                  |                         |                |                  |                                                                                                    |                       |                       |                    |                   |                |
|                            |                         |                |                  |                                                                                                    |                       |                       |                    |                   |                |

#### **Result Publication**

On completion of result preparation and result analysis, the result are published by exporting the result online. Result can be exported for the complete information Faculty Wise/ Programme Wise / Individual Student Wise. Result of those students having any dues can be held automatically, upon approval by the competent authority

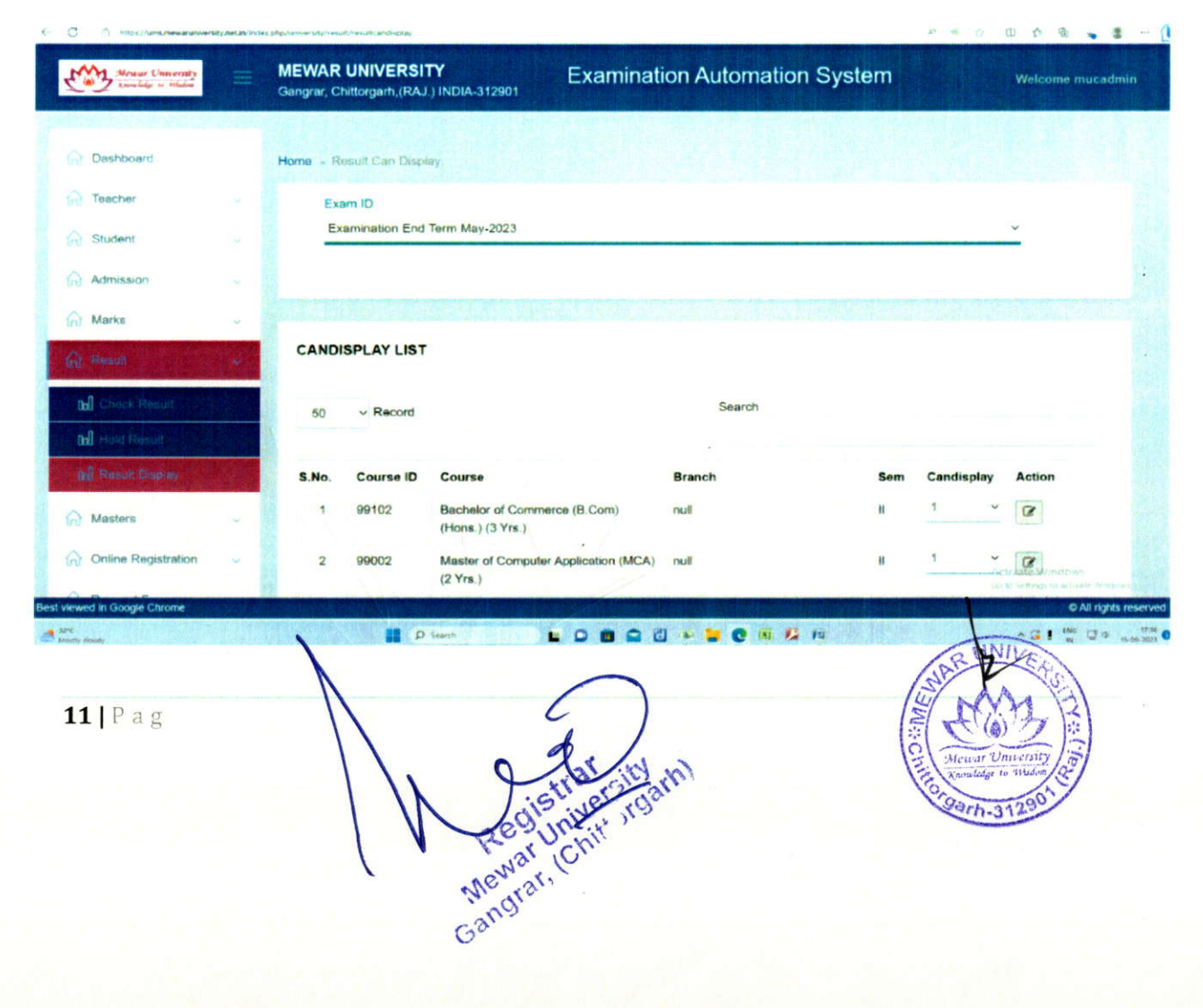

## **Result check**

|                                       | Gangrar, Chittorgarh, | (RAJ ) INDIA-312901  | Examination | rAutomat              | on System  |                        | 16/09/2023 15:55:  |
|---------------------------------------|-----------------------|----------------------|-------------|-----------------------|------------|------------------------|--------------------|
|                                       |                       |                      |             |                       |            |                        |                    |
|                                       |                       |                      |             |                       |            | Result                 |                    |
|                                       |                       |                      |             |                       |            | Enrollment / Roll Numt | er*                |
|                                       |                       |                      |             |                       |            | MUR2101263             |                    |
|                                       |                       |                      |             |                       |            | 5d413 C                | 50413              |
|                                       |                       |                      |             |                       |            |                        |                    |
|                                       |                       |                      |             |                       |            |                        | SUBMIT             |
|                                       |                       |                      | 60          | D TO HOME PAGE        | 1          |                        |                    |
|                                       |                       |                      |             |                       |            |                        |                    |
|                                       |                       |                      |             |                       |            |                        |                    |
|                                       |                       |                      |             |                       |            |                        |                    |
|                                       |                       |                      |             |                       |            |                        |                    |
| Menar University<br>Transfer to Hidee | MEWAR UNIV            |                      | Examination | n Automat             | ion System |                        | 16/09/2023 15:56:5 |
| a mangada da                          | Congran, crintangon   | nillen Lucharon 2001 |             |                       |            |                        |                    |
|                                       |                       |                      |             |                       |            |                        |                    |
|                                       |                       | Result Details       |             |                       |            | EACK                   |                    |
|                                       |                       | Exam Code            | Sem         | Year                  | Category   | Result                 |                    |
|                                       |                       | 2205                 | 2           | 1                     | MAIN       | ۵                      |                    |
|                                       |                       | 2112                 | 1           | 1                     | MAIN       |                        |                    |
|                                       |                       | 2305                 | 4           | 2                     | MAIN       |                        |                    |
|                                       |                       | 2042                 | 3           | 2                     | MAIN       |                        |                    |
|                                       |                       | 2212                 |             |                       |            | -                      |                    |
|                                       |                       | 22.12                |             | and the second second |            |                        |                    |
|                                       |                       | 2212                 |             |                       |            |                        |                    |
|                                       |                       | 2012                 |             |                       |            |                        |                    |

enor

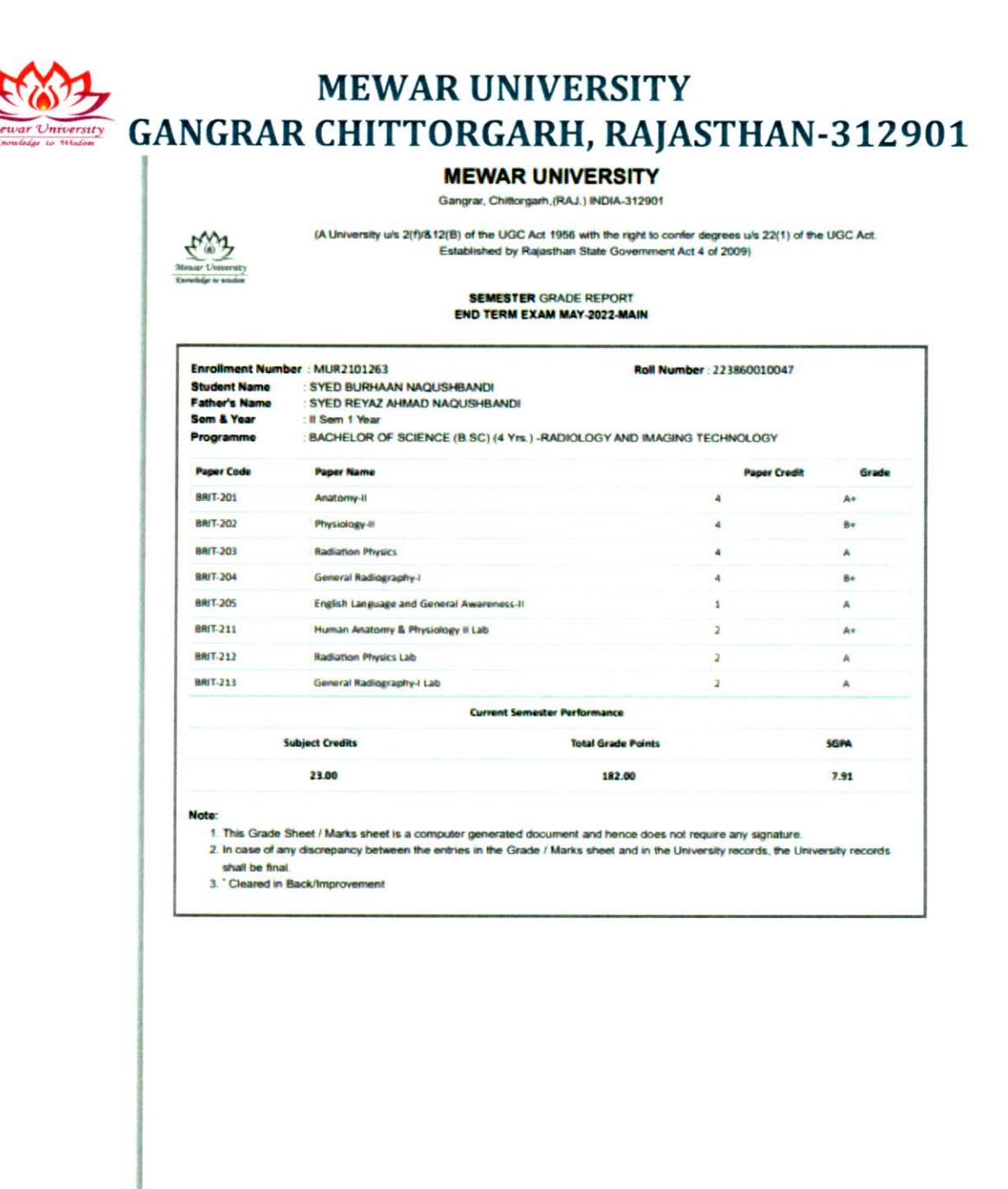

#### **Re-Totaling/Re-Evaluation**

After publication of results, a circular regarding the Retotaling/Discrepancy Reporting is published or the university website. Students are to register for Retotaling/ Discrepancy Reporting through the student section (examination desk), within the timeline specified in the circular published by the Exam Department.

etData?CourseID=38602&&RollNo=223860010047&&EN\_No=MUR2101263... 1/1

Timelines for Re-totaling are configured through the Re-Valuation/Re-totaling Controller interface

13 | Pag h-3129 Gangran

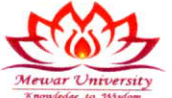

|                                                                                                    |                                                                                                    |                                                                                                    |                                                                                                    |                                                                                                    | Ph.01471-291                                                                                                    |
|----------------------------------------------------------------------------------------------------|----------------------------------------------------------------------------------------------------|----------------------------------------------------------------------------------------------------|----------------------------------------------------------------------------------------------------|----------------------------------------------------------------------------------------------------|----------------------------------------------------------------------------------------------------|
| CF. (1) 1                                                                                                    | 7                                                                                                    |                                                                                                    |                                                                                                    |                                                                                                    |                                                                                                    |
| Standing of Sta                                                                                                    |                                                                                                    | MEW                                                                                                    | AR UNIVER                                                                                                    | RSITY                                                                                                    |                                                                                                    |
|                                                                                                    |                                                                                                    | GANGRAR, CHITT                                                                                                    | ORGARH-312901(Raj.)                                                                                                    | Ph:01471-29                                                                                                | 1147                                                                                                    |
|                                                                                                    | w                                                                                                    | ebsite: <u>www.mcwarunive</u>                                                                                                    | ersity.org E-mail: Exam@                                                                                                    | mewaruniv                                                                                                  | ersity.org                                                                                                    |
| Applica                                                                                                    | tion for Re-eval                                                                                                    | uation (Re-Total                                                                                                    | ing)                                                                                                    | Rei                                                                                                    | evaluation (Re-Totaling) Fees                                                                                                    |
|                                                                                                    |                                                                                                    |                                                                                                    |                                                                                                    | Rs 5                                                                                                    | 00/- Per Paper for Diploma / UG Program                                                                                                    |
| late:s                                                                                                    | ing form filled in and some                                                                                                    |                                                                                                    |                                                                                                    | Rs 5                                                                                                    | 00/- Per Paper for PG / M Phil & Pre Ph.D                                                                                                    |
| Althin 15 days<br>2. The applicat<br>3. Incomplete a<br>3. Incomplete a<br>4. Re-evaluation<br>marks, scrutiny<br>1. Candidates si<br>5. All Court can                        | Exclusing the date of data<br>tion with the required foos<br>application or an explication<br>on is the provision of source<br>y for marks being accounter<br>should proceed further treat<br>os shall be subject to the ju | aration of result of the Exemp<br>should be sent through the I<br>not accompanied with the in<br>ny of answer scripts for End<br>d for each question attempts<br>ting their result as unchang<br>risolation of the Mewor Univ | Dean of the Faculty where or<br>requisite fee or application re-<br>Torm Examinations (However<br>d, Schuliny also involve the tra-<br>nd for all purpose until (toda<br>wesity, Gongrar, Okitorgarh) | nulicitie is stur<br>coived after the<br>, it may be note<br>unifor of marks<br>rations of the r<br>Re(L). | lying. Separate DDs must be admitted by each station,<br>indus table short be injected.<br>If the recalling shall only indusite the re-totaling of<br>correctly accounted.<br>result of Re-Totaling Script. |
| Enroliment                                                                                                    | No                                                                                                    | - Real                                                                                                    |                                                                                                    |                                                                                                    | 9                                                                                                    |
| Student Na                                                                                                    | me (CAPITAL LETTERS                                                                                                    | <b>.</b>                                                                                                    |                                                                                                    |                                                                                                    |                                                                                                    |
| Father's Na                                                                                                    | me.                                                                                                    |                                                                                                    |                                                                                                    |                                                                                                    |                                                                                                    |
|                                                                                                    |                                                                                                    |                                                                                                    |                                                                                                    |                                                                                                    |                                                                                                    |
| Exam Name                                                                                                    | at which appeared                                                                                                    |                                                                                                    |                                                                                                    |                                                                                                    |                                                                                                    |
| arne of Exam<br>Subject Nam                                                                                                    | ne in which re-evaluation                                                                                                    | Month-Year                                                                                                    |                                                                                                    |                                                                                                    | Roll No.                                                                                                    |
| arne of Exam<br>Subject Nam<br>Sr.NO                                                                                                    | Paper Code                                                                                                    | Month-Year                                                                                                    | Grade /Marks Ot<br>Mark sheet                                                                                                    | tained in                                                                                                  | Grade /Marks Obtained in Re-<br>Totaling(to be Filled in by the office)                                                                                                    |
| arne of Exam<br>Subject Nam<br>Sr.NO                                                                                                    | Paper Code                                                                                                    | Month-Year                                                                                                    | Grade /Marks Ot<br>Mark sheet                                                                                                    | tained in                                                                                                  | Grade /Marks Obtained in Re-<br>Tetaling(to be Filled in by the office)                                                                                                    |
| arne of Exam<br>Subject Nam<br>Sr.NO                                                                                                    | Paper Code                                                                                                    | Month-Year                                                                                                    | Grade /Marks Ot<br>Mark sheet                                                                                                    | tained in                                                                                                  | Grade /Marks Obtained in Re-<br>Totaling(to be Filled in by the office)                                                                                                    |
| arne of Exon<br>Subject Nam<br>Sr.NO                                                                                                    | Paper Code                                                                                                    | Month-Year                                                                                                    | Grade /Marks Ot<br>Mark sheet                                                                                                    | tained in                                                                                                  | Grade /Marks Obtained in Re-<br>Totaling(to be Filled in by the office)                                                                                                    |
| arne of Exam<br>Subject Nam<br>Sr.NO                                                                                                    | Paper Code                                                                                                    | Month-Year                                                                                                    | Grade /Marks Ot<br>Mark sheet                                                                                                    | stained in                                                                                                 | Grade /Marks Obtained in Re-<br>Totaling(to be Filled in by the office)                                                                                                    |
| arne of Exam<br>Subject Nam<br>Sr.NO<br>I.<br>L<br>Ene<br>by DD                                                                                                    | Paper Code                                                                                                    | Month-Year                                                                                                    | Grade /Marks Ot<br>Mark sheet                                                                                                    | stained in                                                                                                 | Grade /Marks Obtained in Re-<br>Totaling(to be Filled in by the office)                                                                                                    |
| arne of Exam<br>Subject Nam<br>Sr.NO<br>1.<br>2.<br>1.<br>2.<br>1.<br>5.<br>5.<br>5.<br>5.<br>5.<br>5.<br>5.<br>5.<br>5.<br>5.<br>5.<br>5.<br>5.                              | Paper Code                                                                                                    | Month-Year                                                                                                    | Grade /Marks Ot<br>Mark sheet<br>Cash<br>Recept                                                                                                    | stained in                                                                                                 | Grade /Marks Obtained in Re-<br>Totaling(to be Filled in by the office)                                                                                                    |
| arne of Exam<br>Subject Nam<br>Sr.NO<br>1.<br>2.<br>1.<br>5.<br>5.<br>5.<br>5.<br>5.<br>5.<br>5.<br>5.<br>5.<br>5.<br>5.<br>5.<br>5.                                          | Paper Code                                                                                                    | Month-Year                                                                                                    | Grade /Marks OL<br>Mark sheet<br>Cash<br>Receit                                                                                                    | No.                                                                                                    | Grade /Marks Obtained in Re-<br>Totaling(to be Filled in by the office)                                                                                                    |
| arne of Exam<br>Subject Nam<br>Sr.NO<br>I.<br>2.<br>1.<br>2.<br>1.<br>2.<br>1.<br>2.<br>2.<br>2.<br>2.<br>2.<br>2.<br>2.<br>2.<br>2.<br>2.<br>2.<br>2.<br>2.                  | Paper Code                                                                                                    | Month-Year                                                                                                    | Grade /Marks Ol<br>Mark sheet<br>Cash<br>Recept<br>Recept                                                                                                    | Nor                                                                                                    | Grade /Marks Obtained in Re-<br>Totaling(to be Filled in by the office)                                                                                                    |
| arne of Exam<br>Subject Nam<br>Sr.NO<br>I.<br>2.<br>3.<br>5.<br>5.<br>5.<br>5.<br>5.<br>5.<br>5.<br>5.<br>5.<br>5.<br>5.<br>5.<br>5.                                          | Paper Code                                                                                                    | Month-Year                                                                                                    | Grade /Marks OL<br>Mark sheet<br>Cash<br>Receipt<br>Receipt<br>Amount                                                                                                    | No.                                                                                                    | Grade /Marks Obtained in Re-<br>Totaling(to be Filled in by the office)                                                                                                    |
| ane of Exam<br>Subject Nam<br>Sr.NO                                                                                                    | Paper Code                                                                                                    | Month-Year                                                                                                    | Grade /Marks OL<br>Mark sheet<br>Cash<br>Receipt<br>Receipt<br>Amount                                                                                                    | No.                                                                                                    | Grade /Marks Obtained in Re-<br>Totaling(to be Filled in by the office)                                                                                                    |
| arne of Exam<br>Subject Nam<br>Sr.NO<br>I.                                                                                                    | Paper Code                                                                                                    | Month-Year                                                                                                    | Grade /Marks Ot<br>Mark sheet<br>Cash<br>Receipt<br>Amount                                                                                                    | No:                                                                                                    | Grade /Marks Obtained in Re-<br>Totaling(to be Filled in by the office)                                                                                                    |
| ame of Exam<br>Subject Nam<br>Sr.NO<br>1.<br>2.<br>1.<br>2.<br>1.<br>2.<br>1.<br>2.<br>2.<br>2.<br>3.<br>3.<br>3.<br>3.<br>3.<br>3.<br>3.<br>3.<br>3.<br>3.<br>3.<br>3.<br>3. | Paper Code                                                                                                    | Month-Year                                                                                                    | Grade /Marks Ot<br>Mark sheet<br>Cash<br>Receipt<br>Anount                                                                                                    | No.                                                                                                    | Grade /Marks Obtained in Re-<br>Totaling(to be Filled in by the office)                                                                                                    |
| arne of Exam<br>Subject Nam<br>Sr.NO<br>I.                                                                                                    | Paper Code Paper Code d In by the office ok recovered                                                                                                    | Month- Year                                                                                                    | Grade /Marks Ot<br>Mark sheet<br>Cash<br>Receipt<br>Amount                                                                                                    | No.                                                                                                    | Grade /Marks Obtained in Re-<br>Totaling(to be Filled in by the office)                                                                                                    |

#### **Transcripts Generation**

After the publication of End Term Exam results followed by addressal of the queries/applications regarding Retotaling/Discrepancy Reporting the transcripts, such as, Semester Grade cards/Cumulative Grade cards/ Provisional Certificates/ Character and Migration Certificates are generated using the Multiple Reports Interface / Consolidated Issued Students list / Character and Migration Certificate Interface and the final documents are issued to students.

14 | Pag

| <image/> <image/> <image/> <section-header><text><section-header><text><section-header><image/></section-header></text></section-header></text></section-header>                                                                                                    | M                                                                                                    |                | MEWA                                       | ARI                         | JNIVE                                               | RSI                      | ΤY                | (1                           | NAAC ACCRED             | ITED) |
|----------------------------------------------------------------------------------------------------|----------------------------------------------------------------------------------------------------|----------------|--------------------------------------------|-----------------------------|-----------------------------------------------------|--------------------------|-------------------|------------------------------|-------------------------|-------|
| <text><section-header><text><section-header><section-header><section-header><section-header><table-row><table-container><table-container><table-container></table-container></table-container></table-container></table-row></section-header></section-header></section-header></section-header></text></section-header></text>                                                                                                    | (A) 7                                                                                                    | (A University  | u/s 2(f) & 12(B) of the U<br>Established b | JGC Act 1956<br>y Rajasthan | with the right to confe<br>State Govt. vide Act No. | degrees u/<br>4 of 2009) | s 22(1) of the    | UGC Act                      |                         |       |
| <section-header><section-header><section-header><section-header><section-header><section-header><section-header><section-header><section-header><text><text><text></text></text></text></section-header></section-header></section-header></section-header></section-header></section-header></section-header></section-header></section-header>                                                                                                    | r University<br>for to Wisdom                                                                                    |                | GANGRAR, CH                                | HITTORG                     | ARH, (RAJ.) INI                                     | DIA - 31                 | 2901              |                              |                         |       |
| <section-header><text><text><text><text><text><text><text><text></text></text></text></text></text></text></text></text></section-header>                                                                                                    |                                                                                                    |                | SEMES                                      | STER (                      | GRADE REP                                           | ORT                      |                   |                              |                         |       |
| <section-header><text><text><text><text><text><text><text></text></text></text></text></text></text></text></section-header>                                                                                                    |                                                                                                    |                |                                            |                             |                                                     |                          |                   |                              |                         |       |
| No.:       22025492         EMESTER       ELONA         EMESTER       ELONA         CLINO       MURIBO0198         NUCLIMENT NO       MURIBO0198         CUIDENT SI NAR       WIRIBO0198         CUIDENT SI NAR       WIRIBO0198         CUIDENT       SORAN RU         CUIRE       WIRIBO0198         CUIRE       WIRIBO0198         CUIRE       WIRIBO0198         CUIRE       BECHEL COP PARAMACY (B PHARMICY IS THEM)         PRO01       Bostatistics and Research Methodology - Theory       100       084       4       A         BP301       Bostatistics and Research Methodology - Theory       100       077       4       A         BP3021       Social and Preventive Pharmacy - Theory       100       081       4       A         BP3021       Advanced Instrumentation Techniques - Theory       100       081       4       A         BP311E7       Advanced Instrumentation Techniques - Theory       100       081       4       A         BP305E7       Pharmacovglance - Theory       100       081       4       A         BP305E7       Pharmacovglance - Theory       100       081       4       A         BP305E                                                                                                    |                                                                                                    |                | 1                                          | END TERM                    | EXAM MAY-2022-                                      | MAIN                     |                   | Courtes                      | No. of Concession, Name |       |
| Emergence     Endernit       Emergence     Endernit       Endernit     Endernit       Endernit     Schullentit       Endernit     Schullentit <tr< td=""><td>No.:- 220524</td><td>62<br/>• EIC</td><td>.uT</td><td></td><td></td><td></td><td>[</td><td></td><td></td><td></td></tr<>                                                                                                    | No.:- 220524                                                                                                    | 62<br>• EIC    | .uT                                        |                             |                                                     |                          | [                 |                              |                         |       |
| <text><text><text><text><text></text></text></text></text></text>                                                                                                    | OLL NO                                                                                                    | : 180          | 100960048                                  |                             |                                                     |                          |                   |                              |                         |       |
| TUDE TS DAME     MASH KUMAR GUPTA       TUDE TS DAME     SOBRAN SAW       DURSE     BACHELOR OF PHARMACY (B.PHARM)(4 Yrs.)         Paper Code     Paper Name     Total     Obtained     Paper     Grade       BR02T     Bostantatics and Research Methodology - Tpeoy     100     037     4     A+       BR02T     Social and Preventive Pharmacy - Theoy     100     037     4     A+       BR02T     Social and Preventive Pharmacy - Theoy     100     037     4     A+       BR02T     Social and Preventive Pharmacy - Theoy     100     081     4     A+       BR02T     Social and Preventive Pharmacy - Theoy     100     081     4     A+       BR02T     Namaecovglance - Theoy     100     081     4     A+       BR02T     Namaecovglance - Theory     100     081     4     A+       BR02TPW     Provect Work     150     115     6     A       BR02TPW     Provect Work     150     115     6     A       BR02TPW     Provect Work     150     134     0     8.36       State State State State State State State State State State State State State State State State State State State State State State State State State State State State State State State State State State State State State State State State                                                                                                    | NROLLMENT                                                                                                    | NO MU          | R1800196                                   |                             |                                                     |                          |                   |                              |                         |       |
| NIME NOTE     SUBAR SM       DURS     BACHELOR OF PHARMACY (B.PHARM()(A Yrs.)         Table Code     Paper Name     Total Of Pharmacy (B.PHARM)(A Yrs.)         Paper Code     Paper Name     Total Of Origination (Control of Control of Control | TUDENT'S NA                                                                                                    |                | ASH KUMAR GUP                              | ГА                          |                                                     |                          | L                 |                              | 5935° ;                 |       |
| Paper Code       Paper Name       Total       Total       Marks       Marks       Creating         BP8011       Bostalistics and Research Methodology - Theory       100       084       4       4         BP8021       Social and Preventive Pharmacy - Theory       100       077       4       A         BP805E1       Pharmacovagilance - Theory       100       077       4       A         BP811E1       Advanced Instrumentation Techniques - Theory       100       081       4       A         BP811E2       Advanced Instrumentation       Total Of VIII Semester       550       434       A         BP8122PW       Project Work       150       115       6       A         INEX       IN SEM       IN SEM       V SEM       V SEM       V SEM       V SEM       V SEM       V SEM       V SEM       0.34       0.35       3.35         NEXEND CREDITS       EARNED GRADE POINTS       SOPA       EARNED CREDITS       EARNED CRED POINTS       GOPA       2.01       1.09       3.05       3.35         WE 200       184.00       3.36       2.11       1.099       3.05       3.05       3.05       3.05       3.05       3.05       3.05       3.05       3.05       3.                                                                                                    | OURSE                                                                                                    | BA             | BRAN SAW                                   | MACY (B.                    | HARM)(4 Yrs.)                                       |                          |                   |                              |                         |       |
| BPB01T       Bottatistics and Research Methodology - Tgeory       100       0.84       4       A+         BPB02T       Social and Preventive Pharmacy - Theory       100       0.77       4       A         BPB0SET       Pharmacougilance - Theory       100       0.77       4       A+         BPB0SET       Pharmacougilance - Theory       100       0.77       4       A+         BPB1ET       Advanced instrumentation Techniques - Theory       100       0.81       4       A+         BPB12PW       Project Work       150       115       6       A         Description       Total Of VIII Semester       550       4.34       A+         Marce       INSEM       VI SEM       VI SEM       VI SEM       VIII SEM         1520       1.50       7.43       8.23       8.20       8.00       8.36         No       16.50       7.43       8.23       8.20       8.00       8.36         No       16.50       7.43       8.23       8.20       8.00       8.36         No       16.50       8.36       11       1699       8.05         At 2.00       18.40       3.6       211       1699       8.05                                                                                                    | Paper Code                                                                                                    | Paper Name     |                                            |                             |                                                     | Total<br>Marks           | Obtained<br>Marks | Paper                        | Grade                   |       |
| BP802T       Social and Preventive Pharmacov Theory       100       077       4       A         BP80SET       Pharmacovigilance - Theory       100       077       4       A         BP811ET       Advanced Instrumentation Techniques - Theory       100       081       4       A+         BP811ET       Advanced Instrumentation Techniques - Theory       100       081       4       A+         BP812PW       Project Work       150       115       6       A         Image: State State                                                                                                    | BP801T                                                                                                    | Biostatistics  | and Research Method                        | eory                        | 100                                                 | 084                      | 4                 | A+                           |                         |       |
| BPB0SET       Pharmacovigilance - Theory       100       0.77       4       A         BPB11ET       Advanced instrumentation Techniques - Theory       100       0.81       4       A+         BPB12PW       Project Work       150       115       6       A         Total Of VIII Semester       550       4.34                                                                                                    | BP802T                                                                                                    | Social and P   | reventive Pharmacy -                       | Theory                      |                                                     | 100                      | 077               | 4                            | A                       |       |
| BP811ET       Advanced Instrumentation Techniques - Theory       100       081       4       A+         BP812PW       Project Work       150       115       6       A         Total Of VIII Semester       550       434                                                                                                    | BP805ET                                                                                                    | Pharmacovi     | gilance - Theory                           |                             | ×                                                   | 100                      | 077               | 4                            | A                       |       |
| BP812PW       Project Work       150       115       6       A         Total Of VIII Semester       550       434         ALL SEMESTER PERFORMANCE : SGPA         I-YEAR       II-YEAR       II-YEAR       II-YEAR       VI SEM       VI SEM       VIII SEM         1 50       1 50       1 50       4 34                                                                                                    | BP811ET                                                                                                    | Advanced In    | strumentation Technic                      | ues - Theo                  | Ŷ                                                   | 100                      | 081               | 4                            | A+ .                    |       |
| Image: Total Of VIII Semester       50       434         ALL SEMESTER PERFORMANCE - SGPA       IV-YEAR       IV-YEAR         1 SEM       II SEM       IV SEM       V SEM       VI SEM       VII SEM         1 SEM       II SEM       IV SEM       V SEM       VI SEM       VII SEM       VII SEM         1 SEM       III SEM       IV SEM       V SEM       VI SEM       VII SEM       VII SEM         1 SEM       III SEM       IV SEM       V SEM       VI SEM       VII SEM       VII SEM         1 SEM       III SEM       IV SEM       V SEM       VI SEM       VII SEM       VII SEM         1 SEM       III SEM       IV SEM       V SEM       VI SEM       VII SEM       Note         CURRENT SEMESTER PERFORMANCE       CUMULATIVE SEMESTER PERFORMANCE       CGPA       8.05       11       1699       8.05         ter: 12-JUL-2022       Ide: Chittorgan       Chittorgan       Chittorgan       Chittorgan       Chittorgan       Image: Chittorgan       Image: Chittorgan       Image: Chittorgan       Image: Chittorgan       Image: Chittorgan       Image: Chittorgan       Image: Chittorgan       Image: Chittorgan       Image: Chittorgan       Image: Chittorgan       Image: Chittorgan       Image: Chittorgan       Image: Chittorg                                                                                                    | BP812PW                                                                                                    | Project Work   | L                                          |                             |                                                     | 150                      | 115               | 6                            | A                       |       |
| ALL SEMESTER PERFORMANCE -: SGPA         I-YEAR       II-YEAR       III-YEAR       IV-YEAR         1 SEM       III SEM       III SEM       V SEM       V SEM       V ISEM       VIII SEM       VIII SEM         7.93       7.90       8.50       7.43       8.23       8.20       8.00       8.36         CURRENT SEMESTER PERFORMANCE         CURRENT SEMESTER PERFORMANCE       CUMULATIVE SEMESTER PERFORMANCE         EARNED CREDITS       EARNED GRADE POINTS       SGPA       EARNED CREDITS       EARNED GRADE POINTS       CGPA         22.00       184.00       8.36       211       1699       8.05         MER Children de Control and the control of the control of the cont                                                                                                    |                                                                                                    |                | ,                                          | Tota                        | I Of VIII Semester                                  | 550                      | 434               |                              |                         |       |
| I-YEAR       II-YEAR       II-YEAR       IV-YEAR         1 SEM       II SEM       III SEM       IV SEM       V SEM       VI SEM       VI SEM       VII SEM         7.93       7.90       8.50       7.43       8.23       8.20       8.00       8.36         CURRENT SEMESTER PERFORMANCE       CUMULATIVE SEMESTER PERFORMANCE         CARNED CREDITS       EARNED GRADE POINTS       SGPA       EARNED CREDITS       EARNED GRADE POINTS       CGPA         22.00       184.00       8.36       211       1699       8.05         Intel SEAR DEGRADE POINTS         COMPARENCE CUMULATIVE SEMESTER PERFORMANCE         CARNED CREDITS         22.00       184.00       8.36       211       1699       8.05         Intel SEAR DEGRADE POINTS         Comparence Comparence Compar                                                                                                    | and the second second second second second second second second second second second second second second second | 1              | ALL SEME                                   | STER PER                    | FORMANCE - : SG                                     | PA                       |                   |                              |                         |       |
| I SEM       II SEM       IV SEM       V SEM       VI SEM       VI SEM       SEM         7.93       7.90       8.50       7.43       8.23       8.20       8.00       8.36         CURRENT SEMESTER PERFORMANCE       CUMULATIVE SEMESTER PERFORMANCE         EARNED CREDITS       EARNED GRADE POINTS       CGPA       22.00       184.00       8.36       211       1699       8.05         Attion 12.002         Sec Chiltorgarh         Sec Chiltorgarh         Sec Chiltorgarh         Sec Chiltorgarh         Sec Chiltorgarh         Sec Chiltorgarh         Sec Chiltorgarh                                                                                                    | I-YEA                                                                                                    | R              | II-YEAR                                    |                             | III-YEAR                                            |                          |                   | IV-YEAR                      |                         |       |
| Image: Indian of the second state       Image: Indian of the second state       Image: Indian of the second state         Image: Indian of the second state       Image: Indian of the second state       Image: Indian of the second state         Image: Indian of the second state       Image: Indian of the second state       Image: Indian of the second state         Image: Indian of the second state       Image: Indian of the second state       Image: Indian of the second state         Image: Indian of the second state       Image: Indian of the second state       Image: Indian of the second state         Image: Indian of the second state       Image: Indian of the second state       Image: Indian of the second state         Image: Indian of the second state       Image: Indian of the second state       Image: Indian of the second state         Image: Indian of the second state       Image: Indian of the second state       Image: Indian of the second state         Image: Indian of the second state       Image: Indian of the second state       Image: Indian of the second state         Image: Indian of the second state       Image: Indian of the second state       Image: Indian of the second state         Image: Indian of the second state       Image: Indian of the second state       Image: Indian of the second state         Image: Indian of the second state       Image: Indian of the second state       Image: Indian of the second state         Image: Indian of the se                                                                                                    | 1 SEM                                                                                                    | 11 SEM         | III SEM                                    | 7 43                        | V SEM                                               | B 20                     | VII SE            | M VI                         | II SEM                  |       |
| CURRENT SEMESTER PERFORMANCE       CUMULATIVE SEMESTER PERFORMANCE         EARNED CREDITS       EARNED GRADE POINTS       SGPA       EARNED CREDITS       EARNED GRADE POINTS       CGPA         22.00       184.00       8.36       211       1699       8.05         Intel standed colspan="4">Intel standed colspan="4">Int                                                                  | 1.00                                                                                                    |                | 0.00                                       |                             | 0.10                                                | 0.20                     | 0.00              |                              | 6.30                    |       |
| CURRENT SEMESTER PERFORMANCE       CUMULATIVE SEMESTER PERFORMANCE         EARNED CREDITS       EARNED GRADE POINTS       SGPA       EARNED CREDITS       EARNED GRADE POINTS       CGPA         22.00       184.00       8.36       211       1699       8.05         Mer 12-JUL-2022         Mer 12-JUL-2022         Mer Childrigarh         Mer William Filter         Mer Bit William Filter Bit William Filter         Mer Bit William Filter Bit William Filter         Mer Bit William Filter Bit William Filter         Mer Bit William Filter         Mer Bit William Filter         Mer Bit William Filter         Mer Bit William Filter         Mer Bit William Filter         Mer Bit William Filter Bit Mer Bit William Filter         Mer Bit William Filter         Mer Bit William Filter         Mer Bit William Filter         Mer Bit William Filter         Mer Bit William Filter         Mer Bit William Filter         Mer Bit William Filter         Mer Bit William Filter         Mer Bit William Filter       Mer B                                                                                                    |                                                                                                    |                |                                            |                             |                                                     |                          |                   |                              |                         |       |
| EARNED CREDITS       EARNED GRADE POINTS       SGPA       EARNED CREDITS       EARNED GRADE POINTS       CGPA         22.00       184.00       8.36       211       1699       8.05         Ite: 12-JUL-2022         Ite: Chiltorgarh         Ite: Chiltorgarh                                                                                                    | CURRE                                                                                                    | NT SEMESTE     | R PERFORMANCE                              |                             | CUMULATI                                            | VE SEME                  | STER PERF         | ORMANC                       | E                       |       |
| 22.00       184.00       8.36       211       1699       8.05         Me: 12-JUL-2022         Access Chiltorgarh         Intel By         Intel By         Intel By         Controller of Examination         Note: For Details in respect of Grade Abbreviations, Grades, Calculation of SGPA and CGPA, please see overleaf.                                                                                                    | EARNED CREDIT                                                                                                    | S EARNE        | D GRADE POINTS                             | SGPA                        | EARNED CREDITS                                      | EARN                     | ED GRADE          | POINTS                       | CGPA                    |       |
| He: 12-UUL-2022<br>ace: Chiltorgarh<br>Med By<br>Checked By<br>Checked By<br>Controller of Examination<br>Note: For Details in respect of Grade Abbreviations, Grades, Calculation of SGPA and CGPA, please see overleaf.                                                                                                    | 22.00                                                                                                    | _              | 184.00                                     | 8.36                        | 211                                                 |                          | 1699              |                              | 8.05                    |       |
|                                                                                                    | ace: Chiltorgarh                                                                                                 | For Details in | respect of Grade Abb                       | Checked By                  | Grades, Calculation                                 | of SGPA and              | Control           | Der of Examin<br>se see over | nation<br>leaf.         |       |

r

| ME ALIMANTA                                                                                                    | WAR ON                                     | UN<br>956 with the right         | IVERSITY, CHITTORGA                                                                                                    | (NAAC ACCREDIT                                                                                                    |
|----------------------------------------------------------------------------------------------------|--------------------------------------------|----------------------------------|----------------------------------------------------------------------------------------------------|----------------------------------------------------------------------------------------------------|
| lewar University<br>monologie in Wissiam                                                                                   | Established by Rojasth<br>GANGRAR, CHITTOI | an State Govt. vid<br>RGARH, (RA | r Act No. 4 of 2009)<br>J.) INDIA - 312901<br>DT                                                                                                    |                                                                                                    |
|                                                                                                    | 110-                                       | NJCKI                            |                                                                                                    |                                                                                                    |
| Enrollment No. : MUR1800209<br>Student Name : MUHAMMAD MUSLIM USMAN                                                        |                                            | Roll No.<br>Father's             | 180100110009<br>Name : USMAN MUHAMMAD                                                                                                    |                                                                                                    |
| Course Name : BACHELOR OF TECHNOLOGY ( B.Tech                                                                              | COMPUTER SCIENCE E                         | NGINEERING                       | END TERM EXAM MAY-2019-MAIN                                                                                                    |                                                                                                    |
| Semester I-SEM, I-YEAR Code Paper Name Paper Name                                                                          | Grade Credit                               | Semester<br>Code                 | II-SEM, I-YEAR Paper Name                                                                                                    | Grade Credit                                                                                                    |
| BS-103 Engineering Mathematics-I                                                                                           | B 4                                        | 85-102<br>85-104                 | Engineering Physics-II<br>Engineering Mathematics-II                                                                                                    | B 4<br>P 4                                                                                                    |
| BS-105 Engineering Chemistry<br>ES-101 Engineering Graphics & Drawing                                                      | B 4                                        | ES-102<br>ES-104                 | Introduction to Environmental Sciences                                                                                                    | 8 4                                                                                                    |
| ES-103 Fundamentals of Computers and Programming<br>ES-105 Basics of Electrical Engineering/ Basics of Electronics         | A 4<br>A+ 4                                | ES-106<br>ES-108                 | Basics of Electronics Engineering/ Basics of Elect<br>Basics of Mechanical Engineering                                                                                                    | trical Engineering B+ 4                                                                                                    |
| B5-107 Physics Lab-1<br>B5-109 Chemistry Lab                                                                               | A 1<br>A 1                                 | 85-108<br>E5-110                 | Physics Lab-II<br>Electronics / Electrical Engineering Lab                                                                                                    | A 1                                                                                                    |
| ES-107 Computer Lab<br>ES-109 Electrical/ Electronics Engineering Lab                                                      | A+ 1<br>A 1                                | ES-112<br>ES-114                 | Workshop Practice-II                                                                                                    | A 1<br>B+ 1                                                                                                    |
| ES-111 Workshop Practice-I<br>ELGA-101 English Language and General Awareness-I                                            | B 1<br>0 1                                 | H5-102<br>ELGA-102               | Language Lab<br>English Language and General Awareness-II                                                                                                    | A 1                                                                                                    |
| SGPA : 6.83                                                                                                    |                                            | SGPA :                           | 6.23                                                                                                    |                                                                                                    |
| Semester III-SEM,II-YEAR                                                                                                   | lond- lon to                               | Exam<br>Semester                 | END TERM EXAM MAY -2020-MAIN<br>IV-SEM,II-YEAR                                                                                                    |                                                                                                    |
| CSE-201 Data Structures and Algorithms                                                                                     | A 4                                        | CSE-202                          | Computer Organization and Architecture                                                                                                    | Grade Credit<br>A 4                                                                                                    |
| SE-205 Digital Electronics SE-207 Programming Methodology and Eile Structures                                              | B+ 4                                       | CSE-206                          | Website Design and Applications                                                                                                    | A 4<br>A 4                                                                                                    |
| SE-209 Operating System Concepts<br>15-201 Essentials of Management and Organizational Behav                               | A 4                                        | CSE-210                          | Computer Network                                                                                                    |                                                                                                    |
| SE-211 Data Structures and Algorithms Lab<br>SE-213 Digital Electronics Lab                                                | A 1<br>A 1                                 | CSE-212<br>CSE-214               | Object Oriented Programming in C++ Lab                                                                                                    | A+ 1                                                                                                    |
| SE-215 Programming Methodology and File Structures Lab<br>SE-217 Operating System Lab                                      | A+ ,1<br>B+ 1                              | CSE-216<br>CSE-218               | Data base Management System Lab                                                                                                    | A+ 1                                                                                                    |
| IGPA: 7.28                                                                                                    | B+ 1                                       | ELGA-202<br>SGPA :               | English Language and General Awareness-IV<br>8.17                                                                                                    | A+ 1                                                                                                    |
| END TERM EXAM DEC -2020-MAIN                                                                                               |                                            | Exam                             | END TERM EXAM MAY -2021-MAIN                                                                                                    |                                                                                                    |
| emester V-SEM,III-YEAR Paper Name SE-201 Internet technological Name                                                       | Grade Credit                               | Semester<br>Code                 | VI-SEM,III-YEAR<br>Paper Name                                                                                                    | Grade Credit                                                                                                    |
| SE-303 Design and Analysis of Algorithms SE-303 Design and Analysis of Algorithms SE-305 Design and Analysis of Algorithms | B+ 4<br>A+ 4                               | CSE-302<br>CSE-304               | Multimedia technologies Artificial intelligence                                                                                                    | B+ 4<br>B+ 4                                                                                                    |
| SE-307 Microprocessors and Microcontrollers<br>SE-309 Automata Theory                                                      | B+ 4                                       | CSE-306                          | Software Engineering                                                                                                    | A+ 4<br>A 4                                                                                                    |
| SE-311 Java Programming<br>SE-313 Microprocessors and Microcontrollers Lab                                                 | A+ 4                                       | CSE-312                          | Computer Graphics and Image Processing                                                                                                    | A 4                                                                                                    |
| SE-315 Design and Analysis of Algorithms Lab                                                                               | A 1.5                                      | CSE-316                          | Multimedia Technologies Lab                                                                                                    | A+ 1                                                                                                    |
| LGA-301 English Language and General Awareness-V<br>GPA : 8.14                                                             | B+ 1                                       | CSE-320<br>ELGA-302              | UG Seminar<br>English Lar, wage and General Awareness VI                                                                                                    |                                                                                                    |
| KAM END TERM EXAM DEC -2021-MAIN                                                                                           |                                            | SGPA :                           | 8.21                                                                                                    |                                                                                                    |
| emester VII,SEM-IV -YEAR ode Paper Name                                                                                    | Grade Credit                               | Exam<br>Semester                 | END TERM EXAN, MAY -2022-MAIN<br>VIII-SEM,IV-YEAR                                                                                                    |                                                                                                    |
| SCCH-301 Cryptography and Security in Networks<br>SE-422 Mobile Adhoc and Wireless Sensor Networks                         | A 4<br>B+ 4                                | Code<br>CSE-421/42               | Paper Name<br>Industrial T. aining/Project                                                                                                    | Grade Credit<br>A 20                                                                                                    |
| SE-423 E-Commerce<br>SE-424 Fuzzy set theory and Applications                                                              | B+ 4<br>B '4                               | CSE-450<br>SGPA :                | Comp. ehensive Academic and General Proficien<br>8.00                                                                                                    | cy Viva-Voce A 2<br>CGPA : 7.43                                                                                                    |
| E-431 Remote Sensing and GIS<br>E-432 Numerical Analysis and Optimization Techniques                                       | B 3<br>P 3                                 |                                  |                                                                                                    |                                                                                                    |
| -001 Industrial Training (21-45 Days)<br>SPA : 6.79                                                                        | A 6                                        |                                  |                                                                                                    | 出生的过去                                                                                                    |
| b                                                                                                    | R                                          | 1-                               | 1                                                                                                    | M                                                                                                    |
| repared By                                                                                                    | Checke                                     | d By                             | ),                                                                                                    | memination Cell                                                                                                    |
| ,                                                                                                    |                                            |                                  |                                                                                                    |                                                                                                    |
|                                                                                                    |                                            |                                  | Stan Unive                                                                                                    | 23                                                                                                    |
|                                                                                                    |                                            |                                  | 1 E 103                                                                                                    |                                                                                                    |
|                                                                                                    |                                            |                                  | T. Menar Unaerit                                                                                                    | (internet)                                                                                                    |
|                                                                                                    |                                            |                                  | 19arh-31290                                                                                                    | /                                                                                                    |
|                                                                                                    |                                            |                                  |                                                                                                    |                                                                                                    |
|                                                                                                    | 1                                          |                                  |                                                                                                    | 8 N Y                                                                                                    |
| CUNIVERSITY, CHITTORGARH MEWAR UNIVERSITY, CHITTO                                                                          | RGARH MEWAR UNIVE                          | RSITY, CHITT                     | DRGARH MEWAR UNIVERSITY, CHITTORGAR                                                                                                    | MEWAR UNIVERSITY, CHITTOR                                                                                                    |
| Pag                                                                                                    |                                            |                                  | 2v                                                                                                    | NAM                                                                                                    |
| $\cap$                                                                                                    |                                            | •                                |                                                                                                    | MA B                                                                                                    |
|                                                                                                    |                                            | -                                | COE                                                                                                    |                                                                                                    |
| 1 nglad                                                                                                    | (m)                                        |                                  | BUNIVERSIAN 19 1                                                                                                    | Mewar United                                                                                                    |
| 1 The states                                                                                                    | 21                                         | MEW                              | ar Chittorga                                                                                                    | 19arh-312                                                                                                    |
|                                                                                                    | -                                          | Gang                             | and the second second se | - Contraction of the Contraction of the Contraction |